# Tidal Enterprise Orchestrator: Convalida delle impostazioni di Windows con protezione avanzata

### Sommario

Introduzione Prerequisiti Requisiti Componenti usati Convenzioni Sintomi Stato Risoluzione Convalida impostazioni dei criteri di Windows Informazioni correlate

### **Introduzione**

Se si utilizzano i criteri di protezione avanzata consigliati per Microsoft® Windows, l'interfaccia Web InfoView di Business Objects potrebbe essere bloccata a causa della protezione avanzata. La finestra di dialogo di errore di protezione indicherà all'utente di aggiungere il sito all'elenco dei siti Web attendibili.

### **Prerequisiti**

#### **Requisiti**

Nessun requisito specifico previsto per questo documento.

#### Componenti usati

Windows 2003, Windows 2008

Le informazioni discusse in questo documento fanno riferimento a dispositivi usati in uno specifico ambiente di emulazione. Su tutti i dispositivi menzionati nel documento la configurazione è stata ripristinata ai valori predefiniti. Se la rete è operativa, valutare attentamente eventuali conseguenze derivanti dall'uso dei comandi.

#### **Convenzioni**

Per ulteriori informazioni sulle convenzioni usate, consultare il documento <u>Cisco sulle convenzioni</u> nei suggerimenti tecnici.

# **Sintomi**

Le impostazioni dei criteri impostate rafforzando un sistema Windows possono impedire il funzionamento delle attività degli script e dei comandi di Windows TEO. Si consiglia agli utenti di convalidare le impostazioni corrette.

## <u>Stato</u>

Risoluzione trovata

## **Risoluzione**

#### Convalida impostazioni dei criteri di Windows

Per convalidare le impostazioni dei criteri di Windows, eseguire la procedura seguente:

- 1. Fare clic su Start > Strumenti di amministrazione > Criteri di protezione locali.
- 2. In Impostazioni protezione espandere Criteri locali. Fare quindi clic su Opzioni di protezione.
- 3. Nel riquadro Opzioni di protezione fare clic con il pulsante destro del mouse su Accesso alla rete e quindi scegliere Proprietà. Impostare l'accesso alla rete in modo da non consentire l'archiviazione delle credenziali di .NET Passport per la visualizzazione della finestra di dialogo di autenticazione di rete.
- 4. Fare clic sull'opzione **Disabilitato**. Quindi fare clic su **OK**. L'impostazione dei criteri è convalidata.

### Informazioni correlate

Documentazione e supporto tecnico – Cisco Systems